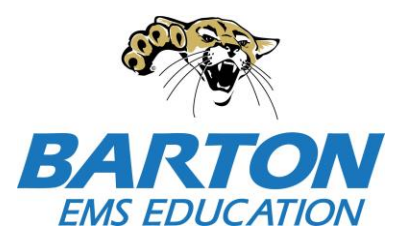

## Barton Community College EMT Enrollment Step-By-Step Guide ems.bartonccc.edu

Step #1 - Complete Barton's online admissions application (link on EMS webpage)

- If you already know your Barton ID#, you can skip this step.
- After submission, you will receive an email with acceptance and your Barton ID# from admissions within 24-48 hrs. This will go to the email you registered on the application.
- If you do not receive an email within that timeframe, you will need to get ahold of admissions. <u>admissions@bartonccc.edu</u> or 620-792-9286
- Please note, **you are unable to enroll yourself in this course**. Ashlie will enroll you after completing steps 1-5
- Step #2 Print the EMT Pre Class Requirement Packet (link on EMS webpage)
- Step #3 Thoroughly read the entire EMT Pre Class Requirement Packet
- Step #4 Complete and acknowledge the online EMT Enrollment Agreement (link on EMS webpage)

Step # 5 - Once all above is completed, email Karyl White: whitek@bartonccc.edu

- Confirmation of all requirements completed
- Barton ID # (emailed to you after admissions app. or that you already have).
- Which class you are needing enrolled in (Great Bend or Grandview Plaza).

Step #6 – Once email is received, Karyl will enroll you into the course. You will then receive a confirmation email that your enrollment is complete.

If you have any questions, please contact Karyl at whitek@bartonccc.edu